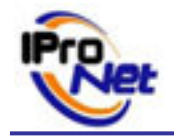

## Proceso de actualización e-netcamCLIENT V2.1 = > V2.2 y superiores.

| <u>1</u> | GUARDAR UNA COPIA DE LA CONFIGURACIÓN ACTUAL             | 2 |
|----------|----------------------------------------------------------|---|
| <u>2</u> | EXPORTAR LA LICENCIA DEL E-NETCAMCLIENT V2.1             | 2 |
| 2.1      | HACER CLIC EN EL LOGO "REGISTRO"                         | 2 |
| 2.2      | HACER CLIC EN EL BOTÓN EXPORTAR                          | 3 |
| 2.3      | INTRODUCIR EL IDENTIFICADOR DE PROGRAMA                  | 3 |
| 2.4      | Comprobación                                             | 4 |
| 2.5      | Enviar fichero de exportación                            | 4 |
| <u>3</u> | INSTALAR Y REGISTRAR EL E-NETCAMCLEINT V2.2 Y SUPERIORES | 5 |
| <u>4</u> | IMPORTAR LA CONFIGURACIÓN DEL E-NETCAMCLIENT V2.1        | 5 |

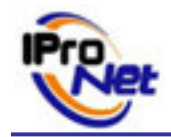

### 1 Guardar una copia de la configuración actual

Esta etapa es opcional, pero tiene un gran interés ya que permite recuperar después de la instalación de la nueva versión del e-netcamCLIENT las configuraciones realizadas en la versión 2.1.

Para realizar este backup tiene que hacer una copia del fichero "orgend.ddd" que esta ubicado en la misma carpeta que la del fichero ejecutable del e-netcamCLIENT.

Por defecto C:\Archivos de programa\IProNet\e-netcamCLIENT 2.1Pro

Cuidado, el fichero orgend.ddd contiene las informaciones relativas a la configuración del enetcamCLIENT:

- Cámaras
- Grupos
- Usuario
- Programaciones

Al hacer un backup de este fichero se hace un backup únicamente de dichos elementos y no de las grabaciones realizadas.

### 2 Exportar la licencia del e-netcamCLIENT V2.1

#### 2.1 Hacer clic en el logo "Registro"

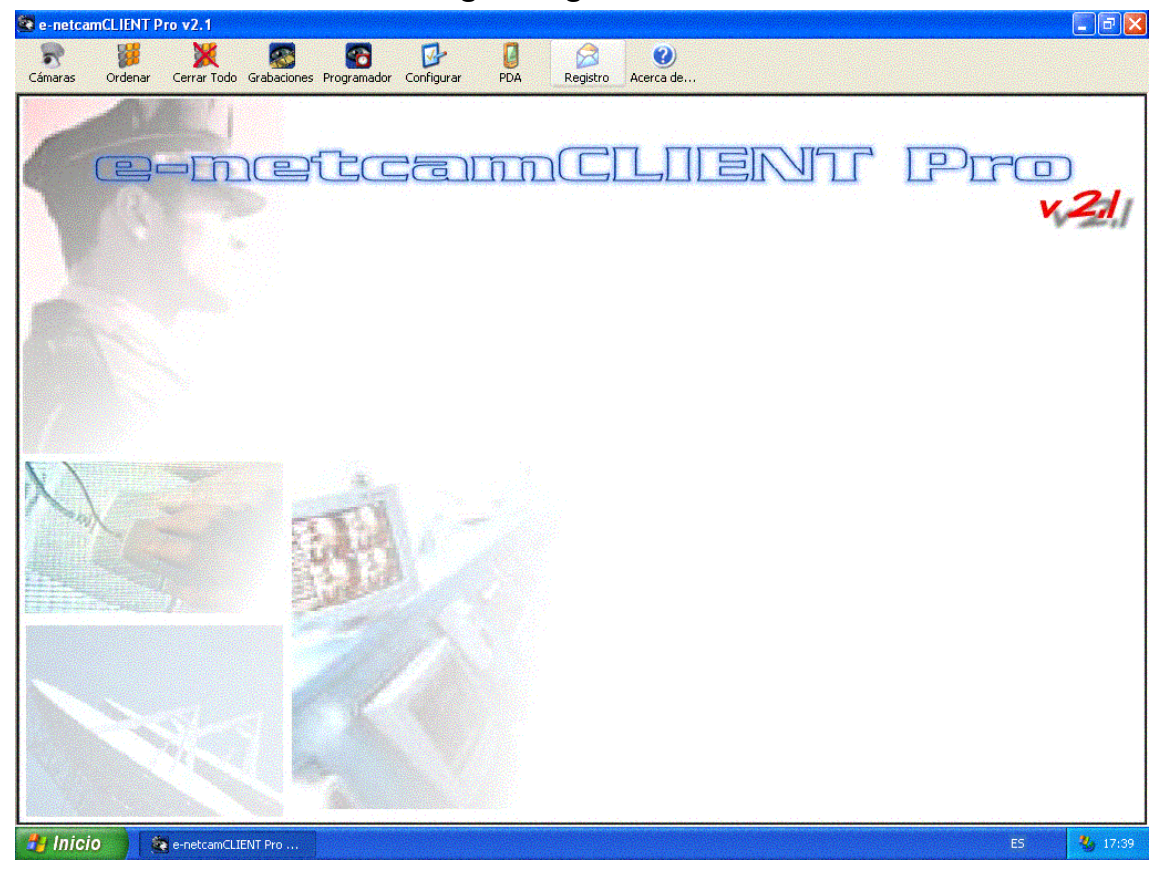

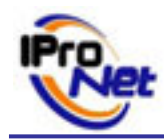

#### 2.2 Hacer clic en el botón exportar

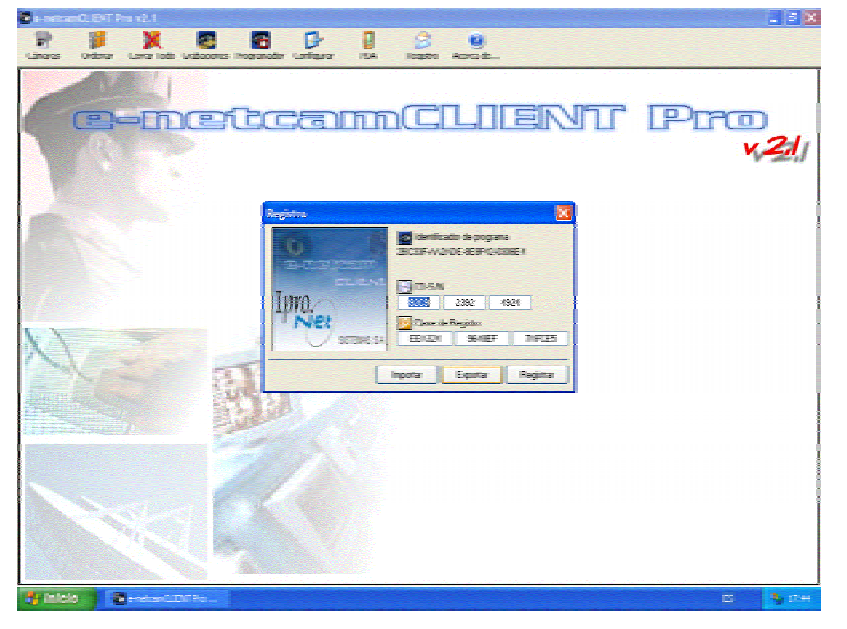

Tiene que realizar una copia de esta pantalla. (combinando las teclas Alt + tecla "Print Screen" se realiza un copiar de la ventana activa) y guardar la imagen generada en un fichero Word o en una imagen formato .gif.

#### 2.3 Introducir el identificador de programa

El identificador programa que tiene que introducir es el : 111111 222222 333333 444444

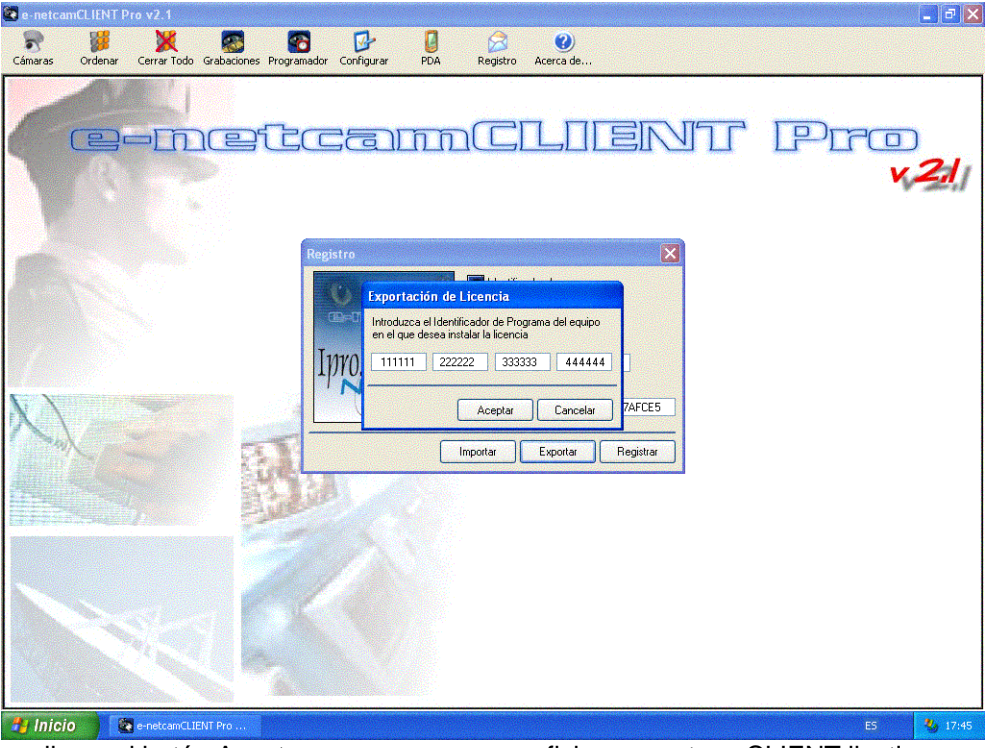

Al hacer clic en el botón Aceptar se va a generar un fichero e-netcamCLIENT.lic, tiene que guardarlo.

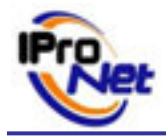

#### 2.4 Comprobación

Después de haber introducido el identificador programa y haber confirmado el export, cierre la ventana de registro y vuelva a abrirla. Deben de aparecer los campos CD SN y Clave de Registro vacíos.

| 😻 e-netca | mCLIENT P | Pro v2.1     |             |                  |                                                |                                                          |                                       |          |      |      | _ J 🛛 🗙           |
|-----------|-----------|--------------|-------------|------------------|------------------------------------------------|----------------------------------------------------------|---------------------------------------|----------|------|------|-------------------|
| Cámaras   | Ordepar   | Cerrar Todo  | Grabaciones | Rogramador C     | De Configurar PD                               |                                                          | Correa de                             |          |      |      |                   |
|           |           |              |             |                  |                                                |                                                          |                                       |          | IT I | PLFC | ₽<br><b>×21</b> / |
|           |           |              |             | Registr          | ro<br>encontream<br>cc.ie.<br>Ojet<br>sistemas | SA Identific<br>2BC33FA9C<br>CD-S/N<br>CD-S/N<br>Clave d | ador de programa<br>84E-89419D-0306E4 | rgistrar |      |      |                   |
| 🗾 İnici   | 0         | e-netcamCLIE | NT Pro      | 🛛 👹 Dibujo3 - Pa | int                                            |                                                          |                                       |          |      | ES   | 9:32              |

#### 2.5 Enviar fichero de exportación y captura de pantalla

Envíe :

- el fichero generado durante la exportación de licencia, el fichero : e-netcamCLIENT.lic
- la captura de pantalla realizada en la etapa 2.2

al email : <u>sat@ipronet.es</u>.

Tras la comprobación del fichero le facilitaremos el código de actualización a la nueva versión e-netcamCLIENT.

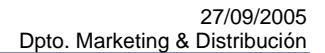

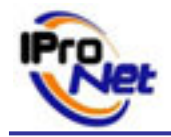

## 3 Instalar y registrar el e-netcamCLIENT V2.2 y superiores

Consulte el proceso de instalación y de registro en las F.A.Q. de nuestra pagina Web <u>www.ipronet.es</u>.

# 4 Importar la configuración del e-netcamCLIENT V2.1

Un vez registrada la nueva versión puede importar la configuración que tenia en el enetcamCLIENT V2.1. (Esta etapa es opcional y se puede realizar, solo y únicamente si se ha cumplido la etapa 1 de este proceso.)

Consulte el proceso de importación de configuraciones en las F.A.Q. de nuestra pagina Web <u>www.ipronet.es</u>.